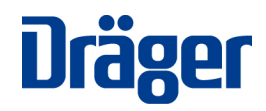

## Sachnummer tba

## Barcodescanner Zebra DS3678

Diese Einstellungen sind einmalig bei der ersten Inbetriebnahme durchzuführen.

Führen Sie bitte die folgenden Schritte zur Konfiguration des Barcodescanners durch.

- 1.) Den Barcode in der Dockingstation "Scan to connect" einscannen.
- 2.) Konfigurieren der Dräger Barcodes

Die Dräger Barcodes entsprechen dem Standard "Interleaved 2 of 5". Damit der Scanner diesen Barcode lesen kann ist er entsprechend zu konfigurieren. Neben der Barcode-Art spielt die Länge des Barcodes ebenfalls eine Rolle.

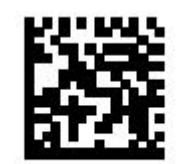

Enable Interleaved 2 of 5

3.) Hinzufügen der "Enter-Taste"

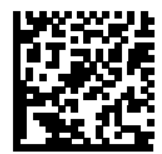

Add Enter Key (Carriage Return/Line Feed)

Bei Fragen wenden Sie sich bitte an:

Dräger Safety AG & Co. KGaA Vor dem Lauch 9 70567 Stuttgart, Germany Tel +49 711 72199 57 Fax +49 711 72199 50 service.iss@draeger.com